# **Kobotoolbox Tutorial**

Felipe Valdez

# Contents

| Introduction                          | L |
|---------------------------------------|---|
| What is Kobotoolbox?                  | L |
| Getting started in KoboToolbox        | 2 |
| Creating a new questionnaire          | 3 |
| Deploying and sharing a questionnaire | j |
| Collecting data on a mobile device    | 3 |
| Collecting data offline 10            | ) |
| Attribution                           | 5 |

# Introduction

This tutorial will guide you through the first steps for using KoboToolbox, from creating an account, generating a form with different types of questions, collecting data online and offline, exporting and visualizing data.

#### What is Kobotoolbox?

KoboToolbox is an open source platform for the collection, management, and visualization of data. As the most widely used primary data collection tool in the nonprofit sector, it is the tool of choice for over 14,000 social impact organizations worldwide.

# ☑ KoboToolbox

#### Kobotoolbox features

- Build questionnaires in the web or using XLSForm
- Translate questionnaires into multiple languages
- Create a questions library

- Collect data offline or online in multiple devices (mobile phones, tablets, laptops)
- Visualize data in maps and reports
- Download data in multiple formats (XLS, CSV, KML, ZIP, GeoJSON)
- Share and collaborate on projects

### Getting started in KoboToolbox

#### 1. Create an account

- 1. Go to https://www.kobotoolbox.org/sign-up/
- 2. Select 'Global KoboToolbox Server'
- 3. Enter the required information in the form and click on create account.

| Global Server                                                                                                    |
|----------------------------------------------------------------------------------------------------|
| High quality data collection tools for social<br>impact organizations working in challenging<br>environments.                                                                                                   |
| For organizations that prefer data hosting in the<br>European Union, please create an account on<br>the EU-based server.                                                                                        |
| Get started by creating a free account on our<br>Community Plan, which includes unlimited<br>projects, unlimited data collectors and<br>collaborators, 5,000 submissions per month, and<br>1GB of file storage. |
| For more data collection, file storage, and features, get in touch to upgrade your plan.                                                                                                    |
|                                                                                                    |
|                                                                                                    |
|                                                                                                    |
|                                                                                                    |
|                                                                                                    |

# 2. Login to KoboToolbox

- 1. Go to https://kf.kobotoolbox.org/account/login
- 2. Enter your username and password

|                   | lbox             |
|-------------------|------------------|
| Username          | of the the       |
| fmvaldezg         |                  |
| Password          | 1                |
|                   |                  |
|                   |                  |
| LOGIN             |                  |
| Create an account | Forgot password? |
|                   | The second       |

#### My Projects Dashboard

In the My Projects View you will find all your projects listed. You can see on the left side a list of the Status of your projects just below the 'New' button. On the upper right you will find three option to apply to your projects: archive, share or delete.

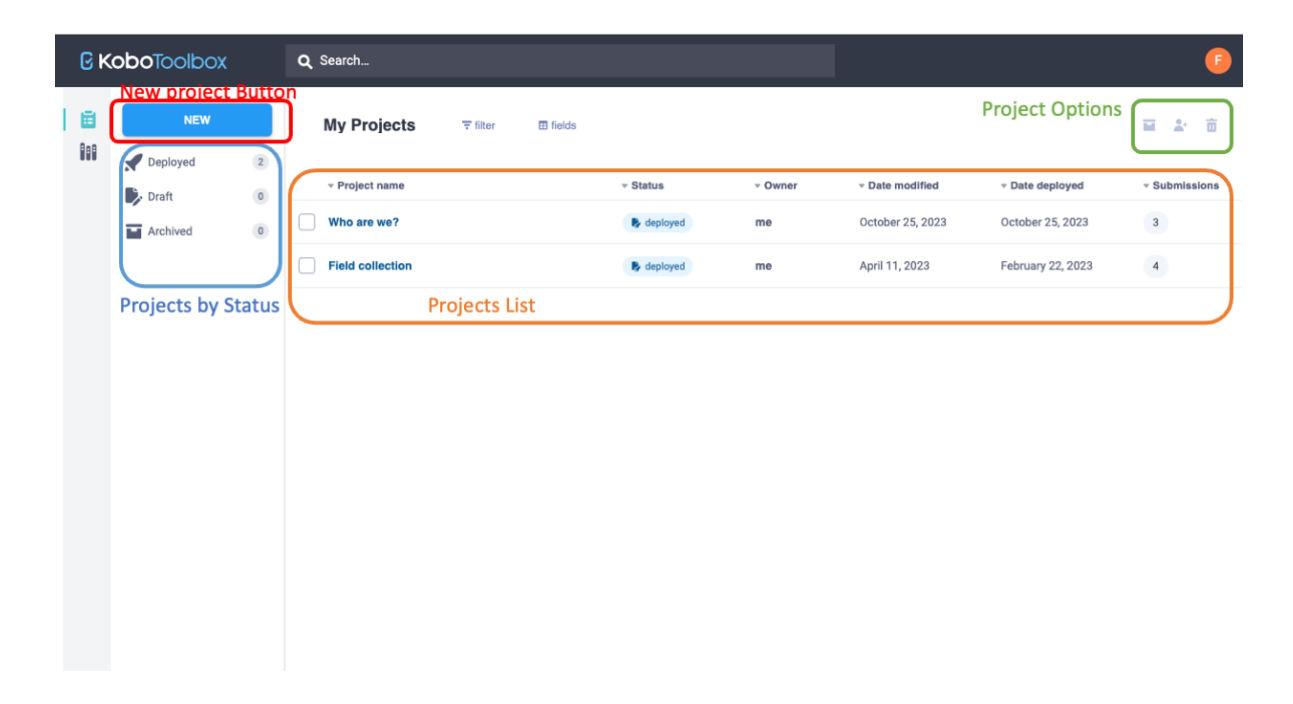

#### Creating a new questionnaire

- 1. Login to your account (see step 2 on previous section)
- 2. On the *My Projects* view, click on New
- 3. Select the option Build from scratch

| Create project    | : Choose a source                          |                                       | ×                     |
|-------------------|--------------------------------------------|---------------------------------------|-----------------------|
| Choose one of the | e options below to continue. You will be p | prompted to enter name and other deta | ils in further steps. |
|                   | Build from scratch                         | <b>T</b><br>Use a template            |                       |
|                   | Upload an XLSForm                          | ©<br>Import an XLSForm via URL        |                       |

4. Enter a title for your project, along with a sector and a country. Then click on Create Project.

| Project Name (required)                |               |                    |        |
|----------------------------------------|---------------|--------------------|--------|
| Enter title of project here Your proje | ct title here | 9                  |        |
| Description                            |               |                    |        |
| Enter short description here A descri  | ption for yo  | our project here   |        |
| Sector (required)                      |               | Country (required) |        |
| Select                                 | ~             | Select             | $\sim$ |

5. Start adding new questions by clicking on the 🕒 button and then Add a question.

6. We are going to add a Select One type question by clicking over the first option.

|     |              |                | ^                 |                        |
|-----|--------------|----------------|-------------------|------------------------|
| 0   | Select One   | i≡ Select Many | abc Text          | 123 Number             |
| 1.0 | Decimal      | Date Date      | Time              | Date & time            |
| ۰   | Point        | Photo          | 🛋 > Audio         | Video                  |
| <   | Line         | ≡ Note         | Barcode / QR Code | Acknowledge            |
| •   | Area         | E Rating       | Question Matrix   | ↓ <del>,</del> Ranking |
| 1+1 | Calculate    | X Hidden       | File File         | 11 Range               |
| Pa  | External XML |                |                   |                        |

7. In the new question, you will have a space to add the question prompt, a hint on how to re-

| ł | _ New Question<br>Question hint | Hint text        |
|---|---------------------------------|------------------|
| ā | Option 1                        |                  |
| 亩 | Option 2                        |                  |
|   | + Click to add another response | Response options |

spond and a list of options to respond the question.

8. Once you are done creating questions, you can click on \_\_\_\_\_\_ button located on the upper right corner of the screen.

SAVE

9. Click on the Return to list button located on the upper left corner to go back to the dashboard

6

# Deploying and sharing a questionnaire

1. Preview your questionnaire:

Once you are done creating the questionnaire, you might like to preview it. To do so, click on the name of your project on the list in the dashborad.

| ßκ | <b>obo</b> Toolbox | Q Search                         |                     |          |             |         |                  |                   | •             |
|----|--------------------|----------------------------------|---------------------|----------|-------------|---------|------------------|-------------------|---------------|
|    | NEW                | My Projects                      | <del>∓</del> filter | ⊞ fields |             |         |                  |                   | <b>i :</b> i  |
|    |                    | <ul> <li>Project name</li> </ul> |                     |          | * Status    | * Owner |                  | - Date deployed   | * Submissions |
|    |                    | Infrastructure                   | )                   |          | R deployed  | me      | Today at 3:37 PM | Today at 3:30 PM  | 0             |
|    |                    | Who are we?                      |                     |          | R deployed  | me      | October 25, 2023 | October 25, 2023  | 3             |
|    |                    | Field collection                 |                     |          | by deployed | me      | April 11, 2023   | February 22, 2023 | 4             |

You will see a summary of the project, displaying the description, the project status, number of questions, the owner, last time modified and deployed. Also, on the bottom of the page you will see a chart and statistics of the submissions.

To preview your questionnaire, click on **Preview form** on the Quick Links menu on the right of the screen.

| Θĸ       | xodlooT <b>odo</b> | Infrastructure                                                                                                    | 0 submissions    |
|----------|--------------------|----------------------------------------------------------------------------------------------------|------------------|
| Ш<br>iii | NEW                | SUMMARY     FORM     DATA     SETTINGS       Project information     Quick Links       Description     Image: Collect data       Image: Collect data     Image: Share project       Status     Questions       Questions     Owner       Image: Collect data     Image: Share project       Image: Status     Questions       Questions     Owner       Image: Collect data     Image: Share project       Image: Collect data     Image: Share project       Image: Collect data     Image: Share project       Image: Collect data     Image: Collect data       Image: Collect data     Image: Collect data       Image: Collect data     Image: Collect data       Image: Collect data     Image: Collect data       Image: Collect data     Image: Collect data       Image: Collect data     Image: Collect data       Image: Collect data     Image: Collect data       Image: Collect data     Image: Collect data       Image: Collect data     Image: Collect data       Image: Collect data     Image: Collect data       Image: Collect data     Image: Collect data       Image: Collect data     Image: Collect data       Image: Collect data     Image: Collect data       Image: Collect data     Image: Collect data       Image: C | ><br>><br>><br>> |
| 00       |                    | Submissions       Fast 7 days     Past 31 days       No chart data available for current period.       0       Nov 1, 2023 - Nov 7, 2023         0       0       0       0       0       0       0       0       0       0       0       0       0       0       0       0       0       0       0       0       0       0       0       0       0       0       0       0       0       0       0       0       0       0       0       0       0       0       0       0       0       0       0       0       0       0       0       0       0       0       0       0       0       0       0       0       0       0       0       0                                                                                                    |                  |

A temporary popup windows will show a complete functional version of the form. You can fill up the questions, but the responses will not be loaded to your project.

2. Deploy the questionnaire

Deploying your form is needed to make it available to the public, or to those who will be filling the form in the field.

To deploy the form, click on FORM menu on the top of the screen, next to SUMMARY. Then, click on the DEPLOY (or REDEPLOY if you made changes to the form) button.

| Θĸ | <b>obo</b> Toolbox |                                                                                                    | 0 submissions 🕞 |
|----|--------------------|----------------------------------------------------------------------------------------------------|-----------------|
| Ē  | NEW                | SUMMARY FORM DATA SETTINGS                                                                          |                 |
|    |                    | Current version                                                                                     | r o (j …        |
|    |                    | If you want to make these changes public, you must deploy this form.                                |                 |
|    |                    | v2 (undeployed) Last Modified : Today at 3:37 PM - 5 questions                                      | REDEPLOY        |
|    |                    | Languages: This project has no languages defined yet                                                | •               |
|    |                    | Collect data                                                                                        |                 |
|    |                    | Online-Offline (multiple submission)                                                                | COPY OPEN       |
|    |                    | This allows online and offline submissions and is the best option for collecting data in the field. |                 |
|    |                    |                                                                                                    |                 |

Remember to redeploy your form each time you made changes to the questions in order to see them in the form you are sharing.

3. Preparing the for before data collection

Before starting to collect data, you will want to set up the mode of collection. In the same window FORM, under the section Collect data you will see a drop-down menu with multiple options. Select the one that best adapts to the type of collection you will be doing. In this case, we will set it on Online-Offline (multiple submissions) as we want to collect data without being connected to the internet.

| C Ka | xodlooT <b>od</b> c | Infrastructure                                       |                       |                     |           |          | 0 submissions |
|------|---------------------|------------------------------------------------------|-----------------------|---------------------|-----------|----------|---------------|
| Ē    | NEW                 |                                                      | SUMMARY               | FORM                | DATA      | SETTINGS |               |
|      |                     | Current version                                      |                       |                     |           |          | / o fj …      |
|      |                     | If you want to make these changes public, y          | ou must deploy this   | form.               |           |          |               |
|      |                     | v2 (undeployed) Last Modified : Today at 3:37 PN     | 1 - 5 questions       |                     |           |          | REDEPLOY      |
|      |                     | Languages: This project has no languages defined yet |                       |                     |           |          |               |
|      |                     | Collect data                                         |                       |                     |           |          |               |
|      |                     | Online-Offline (multiple submission)                 | ·                     |                     |           |          | COPY OPEN     |
|      |                     | This allows online and offline submissions and is    | the best option for c | ollecting data in t | he field. |          |               |

Now, to start collecting the data you can simply click on the COPY button to copy the URL of your form. You can share this url with the people that will be adding entries to the form.

Or you can click on OPEN to open the form from the browser on the device you are using.

#### Collecting data on a mobile device

1. Once you open the URL of the form, if the form includes a location question, you will see a message asking to provide access to location services. Be sure to allow access if you want to be able to use the location of your phone in the form.

| 📶 Mint 奈 | 3:58                                                                                                    | РМ 1       | @ 🖉 98% 🚺 |  |  |  |  |  |  |
|----------|----------------------------------------------------------------------------------------------------|------------|-----------|--|--|--|--|--|--|
| 0        | C KoboToolbo                                                                                                    | X          |           |  |  |  |  |  |  |
|          | Infrastr                                                                                                    | ucture     |           |  |  |  |  |  |  |
| *Typ     | *Typ<br>"ee.kobotoolbox.org"<br>would like to use your<br>current location.<br>This website will use your precise<br>location because "Safari" currently<br>has access to your precise<br>location. |            |           |  |  |  |  |  |  |
| C        | Don't Allow                                                                                                    | Allow      |           |  |  |  |  |  |  |
| 0 5      | tairs                                                                                                    |            |           |  |  |  |  |  |  |
| 00       | Other                                                                                                    |            |           |  |  |  |  |  |  |
| AA       | 🔒 ee.kobot                                                                                                    | oolbox.org | Ċ         |  |  |  |  |  |  |
| <        | > 1                                                                                                    | ) []       | C         |  |  |  |  |  |  |

2. Fill out the questions as needed.

| alli | Mint 🗢 4:01PM                           | @ <b>@</b> 98% 🛃 |
|------|-----------------------------------------|------------------|
| *    | Type of infrastructure                  |                  |
|      | <ul> <li>Building</li> </ul>            |                  |
|      | C Light pole                            |                  |
|      | O Bench                                 |                  |
|      | O Food Truck                            |                  |
| 1    | O Stairs                                |                  |
| ]    | O Other                                 |                  |
|      | Name                                    |                  |
|      | Charles Library                         |                  |
| *    | Point and shoot! Use the camer<br>photo | a to take a      |
|      | AA 🔒 ee.kobotoolbox.org                 | 5                |
|      |                                         |                  |

3. If there is a location question on the form. Click on the record the current location icon.

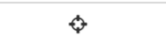

| Il Mint 🗢     | 4:01PM             | @ <b>@</b> 98% 💋 |
|---------------|--------------------|------------------|
| *Record you   | current location   | 1                |
|               |                    |                  |
|               | ¢                  |                  |
| latitude (x.y | °)                 |                  |
| 39.98245      |                    |                  |
| longitude (x. | y°)                |                  |
| -75.155464    | ļ.                 |                  |
| altitude (m)  |                    |                  |
|               | 38.41              | 25137329101!     |
| accuracy (m)  | 26.42              | 87705695430      |
| 筪             |                    |                  |
|               |                    |                  |
|               |                    |                  |
|               | A Cours Durch      |                  |
|               | ee.kobotoolbox.org | 1                |

4. Once you are done filling the questions, and you get to the bottom of the form, click on Submit form.

| al Mint 🗢    | 4:02 PM         | @ <b>0</b> 98% 📢 |
|--------------|-----------------|------------------|
| -75.155      | 464             |                  |
| altitude (m) | 38.             | 4125137329101!   |
| accuracy (m  | 26.             | 4287705695430    |
| Ŵ            |                 |                  |
| ]            | 8 Save Dra      | ift 🚯            |
|              | 🗸 Submit        | t 1              |
|              | Powered by EM   | IKĚTO            |
|              | ee.kobotoolbox. | org              |

# Collecting data offline

Before going to the field or while you are still online, be sure to follow these steps:

1. Open the form using the URL when you are still online.

- 2. To bookmark the form, if you are using an iPhone, click on the Share option
- $3.\ {\rm Click}\ {\rm on}\ {\rm Add}$  to home screen.

| •1 | Mint 穼 | 3:10 PM                                           | @ 🖉 81% 🛃      |
|----|--------|---------------------------------------------------|----------------|
|    | C      | Infrastructure<br>ee.kobotoolbox.org<br>Options > | ×              |
|    |        |                                                   | Maps           |
|    | Сору   |                                                   | Å              |
|    | Add t  | o Reading List                                    | 00             |
|    | Add E  | Bookmark                                          | m              |
|    | Add t  | o Favorites                                       | $\mathfrak{L}$ |
|    | Add t  | o Quick Note                                      | m              |
|    | Find o | on Page                                           | Ę              |
|    | Add t  | o Home Screen                                     | Ð              |
|    | Mark   | qu                                                | 8              |
|    | Print  |                                                   | ā              |

4. You will see an icon created on your home screen with the name of your form Warning! Do not clear you internet browser history if you are collecting data offline. Well done! Always use the homescreen shortcut you just created to open the form.

- 5. Fill out the form as needed and then click on the Submit button.
- 6. Since you are offline, you will see a message Record queued for submission.

| 12:54 🕇                                                                                                    | ≁ 📧                                                           |  |  |
|----------------------------------------------------------------------------------------------------|---------------------------------------------------------------|--|--|
| Record queued for submission.                                                                                                    |                                                               |  |  |
| Queued records, except thos<br>draft, are uploaded automatii<br>background, every 5 minutes<br>page is open and an Internet<br>available. | e marked as<br>cally, in the<br>when the web<br>connection is |  |  |
| 9                                                                                                    | ОК                                                            |  |  |
| <b>)</b>                                                                                                    |                                                               |  |  |
| latitude (x.y °)                                                                                                    |                                                               |  |  |
| longitude (x.y °)                                                                                                    |                                                               |  |  |
| altitude (m)                                                                                                    |                                                               |  |  |
| accuracy (m)                                                                                                    |                                                               |  |  |
| ee.kobotoolbox.org                                                                                                    |                                                               |  |  |

- 7. All data you fill and submit in the form while offline will be stored in your browser cache and remain in queue until you are back online.
- 8. You can see the queued records by clicking on the left edge of the screen. This will open a side panel like the one below, listing all records waiting to be uploaded.

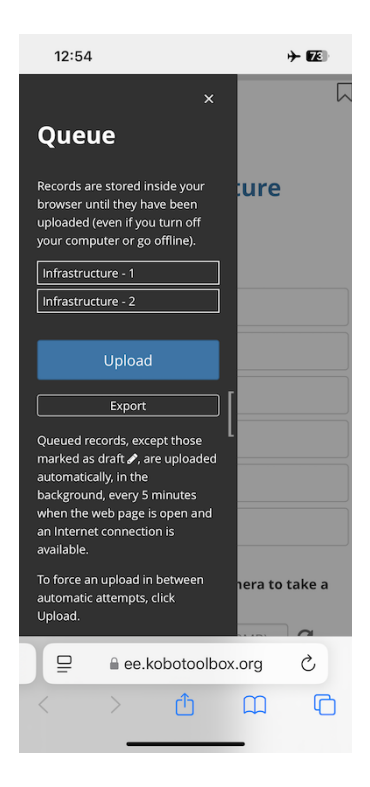

- 9. Once you are back online, simply click on the Upload button. Although the form will try to upload every 5 minutes, it is a good practive to check the queued panel to be sure all records have been uploaded.
- 10. Alternatively, if you think you will not have connection soon and fear loosing your records, you can export the data and save it in your phone as a ZIP file.

| 12:55                                                                                                    | ≁ 📧                    |  |  |
|----------------------------------------------------------------------------------------------------|------------------------|--|--|
| Export Created                                                                                                    |                        |  |  |
| Export file created for all unsubmitted records<br>belonging to this form.                                                                                                    |                        |  |  |
| Infrastructure_2024-10-2                                                                                                    | 3_ <u>12-54-58.zip</u> |  |  |
|                                                                                                    | ОК                     |  |  |
| Upload                                                                                                    | ,                      |  |  |
| Export                                                                                                    |                        |  |  |
| Queued records, except those<br>marked as draft <i>e</i> , are uploaded<br>automatically, in the<br>background, every 5 minutes<br>when the web page is open and<br>an Internet connection is<br>available. |                        |  |  |
| To force an upload in between<br>automatic attempts, click<br>Upload.                                                                                                    | hera to take a         |  |  |
| 🖳 🕘 🔒 ee.kobotoolbo                                                                                                    | ox.org Č               |  |  |
| < > <b>ট</b>                                                                                                    |                        |  |  |

11. To do so, simply click on the  $\tt Export$  button on the queued panel and then click  $\tt OK$  when the file is created.

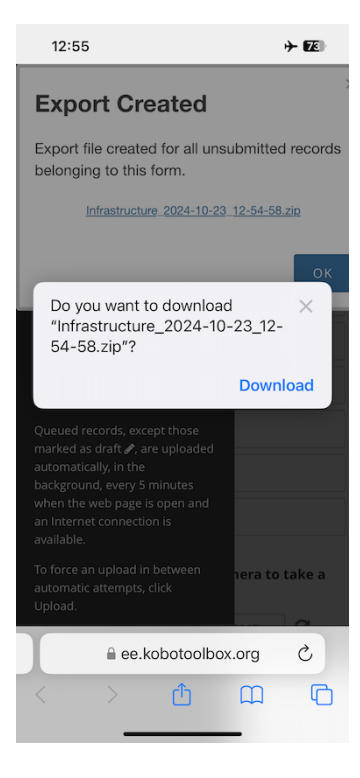

12. Then click on Download and your ZIP file will be saved in you device. This file contains a .xml file with every record.

# Attribution

Kobotoolbox Tutorial by Felipe Valdez is licensed under CC BY-NC-SA 4.0